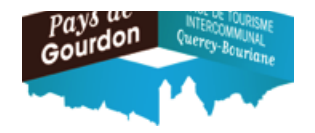

Pré-requis obligatoire : Enregistrement du Meublé Tourisme effectif (Voir FI : Procédure de déclaration Meublé Tourisme) et réception du Courrier/Mail mentionnant les identifiants de connexion adressé par l'Office de Tourisme du Pays de Gourdon.

<u>1 : Se connecter à la plateforme de déclaration en ligne Taxe de Séjour CCQB :</u> https://gourdonfront.consonanceweb.fr

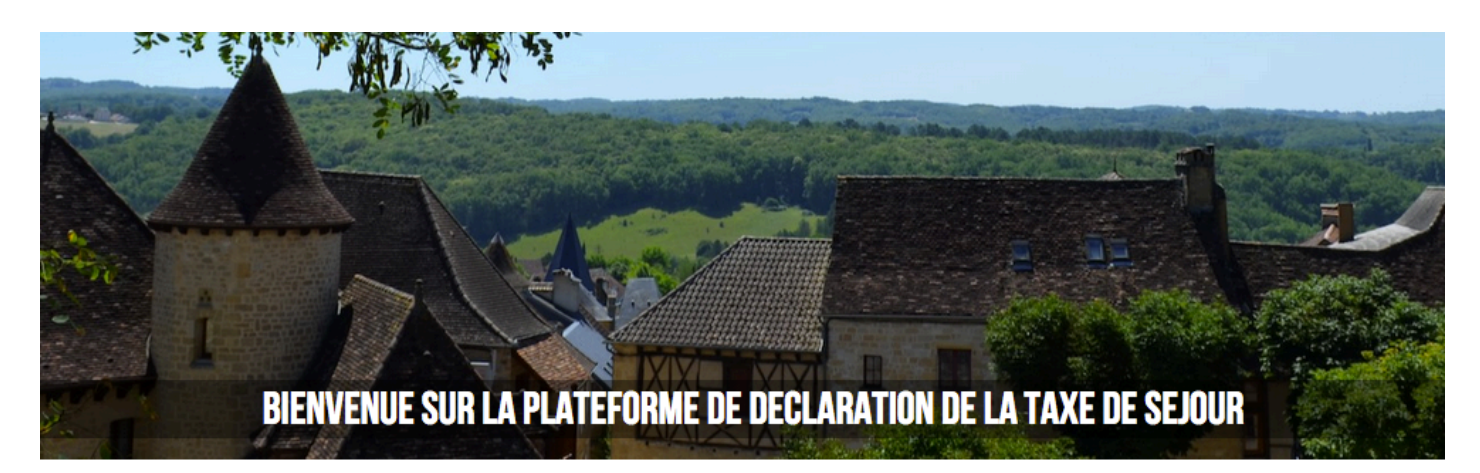

#### JE DECLARE EN LIGNE

La taxe de séjour intercommunale a été instaurée à l'échelle du territoire depuis le 18 Mars 2005. Vous avez donc l'obligation de la collecter auprès de vos clients, de faire mensuellement votre déclaration puis de reverser la Taxe de Séjour au rythme de quatre fois par an.

Les sommes collectées par la Taxe de Séjour permettent la mise en oeuvre d'actions de promotion et de communication à l'échelle de tout le territoire. Pour se faire, l'intégralité des sommes collectées par la Communauté de communes sont directement et intégralement reversées à l'Office de Tourisme Intercommunal pour mener, par exemple, les actions suivantes : édition de brochures, création et suivi d'un site internet, présence sur des salons, animations, ...

Les élus ont choisi le mode de **taxation AU REEL**. Cela signifie que vous devez déclarer le nombre de nuitées réalisées dans votre établissement durant la période de taxation pour reverser le montant exact que vous avez collecté. Ce choix est donc le choix de la justesse et de la confiance pour qu'ensemble nous nous donnions les moyens de travailler au développement touristique de notre territoire.

JE DECLARE EN LIGNE

#### **Q** RECHERCHE

ОК

#### NOS COORDONNEES

Q

Office de Tourisme du Pays de Gourdon Service Taxe de Séjour 20 Boulevard des Martyrs 46300 - GOURDON Tél : 05 65 27 52 50 Email : info@tourisme-gourdon.com

#### CALCULATRICE

Simulation taxe de séjour 2019 : Accéder au simulateur

DOCUMENTS

### 2 : Cliquer sur :

<u>3 : Se connecter à son espace personnel en renseignant votre identifiant et votre mot de passe,</u> puis en cliquant sur le bouton "se connecter"

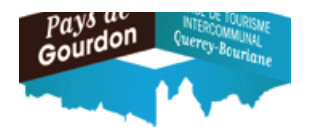

|                                              | CONNEXION A VOTRE ESPACE PERSONNEL                                                 |  |  |  |  |  |
|----------------------------------------------|------------------------------------------------------------------------------------|--|--|--|--|--|
|                                              | Pour vous connecter, veuillez renseigner votre identifiant et votre mot de passe : |  |  |  |  |  |
|                                              | presta00000                                                                        |  |  |  |  |  |
| Saisissez votre mot de passe<br>de connexion | •••                                                                                |  |  |  |  |  |
|                                              | Se connecter                                                                       |  |  |  |  |  |

### <u>4 : Vérifier ses coordonnées (Téléphone et Email, ....) et ses hébergements (Classement, tarif</u> <u>TSU (Taxe de Séjour Unitaire) appliqué, ...) en cliquant sur les onglets correspondants, puis</u> <u>cliquer sur l'onglet "Déclarer":</u>

| L Coordonnées | A Mes hébergements | Déclarer | Mes anciennes déclarations | O Mes états |
|---------------|--------------------|----------|----------------------------|-------------|
|               |                    |          |                            |             |

#### <u>Cas 1 : Vous avez loué :</u>

### 5 : Choisir une période de déclaration en activant le menu déroulant :

(NB : La date de début du séjour doit correspondre au mois choisi)

| Туре                                                                                   | Classement                                     | Capacité<br>maxi | Période de déclaration                                                                                                    |
|----------------------------------------------------------------------------------------|------------------------------------------------|------------------|----------------------------------------------------------------------------------------------------|
| Meublés et Gîtes                                                                       | ***                                            | 8                | Choisissez une période de -                                                                                                    |
| Meublés et Gîtes                                                                       | **                                             | 2                | <ul> <li>✓ Choisissez une période de déclaration<br/>Décembre 2020<br/>Novembre 2020</li> <li>Octobre 2020</li> <li>Septembre 2020</li> <li>Août 2020</li> <li>Juillet 2020</li> </ul> |
| CE DE TOURISME I<br>Pays de Gou<br>Service Taxe de<br>20 Boulevard des<br>46300 - GOUR | NTERCOMMUN<br>rdon<br>Séjour<br>Martyrs<br>DON | IAL              | Juin 2020<br>Mai 2020<br>Avril 2020<br>Mars 2020<br>Février 2020<br>Janvier 2020                                                                                                    |

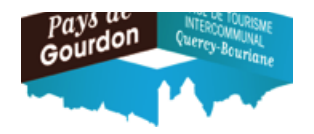

6 : Renseigner les informations relatives à chaque séjour :

|            | DÉCLARATION NOVEMBRE 2020                  |                                      |                   |                    |           |        |   |  |
|------------|--------------------------------------------|--------------------------------------|-------------------|--------------------|-----------|--------|---|--|
| Plateforme | Début                                      | Fin                                  | Nbre d'assujettis | Nbre d'exonérés    | TSU       | TOTAL  |   |  |
| ð          | • jj / mm / aaaa<br>nombre de nuits :<br>0 | jj / mm / aaaa<br>nuitées taxées : 0 | ٢                 | ٢                  | 0.99<br>€ | 0.00 € | 0 |  |
|            |                                            |                                      | NOVEMBRE          | 2020 - TOTAL À REV | ERSER     |        | 0 |  |
|            |                                            | 4                                    | Retour            |                    |           |        |   |  |

a/ Sélectionner le collecteur :

Rectangle vide pour une collecte réalisée par vos soins en nom propre :

| Plateforme | Début         |  |
|------------|---------------|--|
| •          | jj/m<br>nombi |  |

ou plateforme collectrice à laquelle vous avez délégué la collecte pour le séjour réalisé par son intermédiaire (Réservation, contrat, paiement du séjour, de la taxe de séjour, ....) :

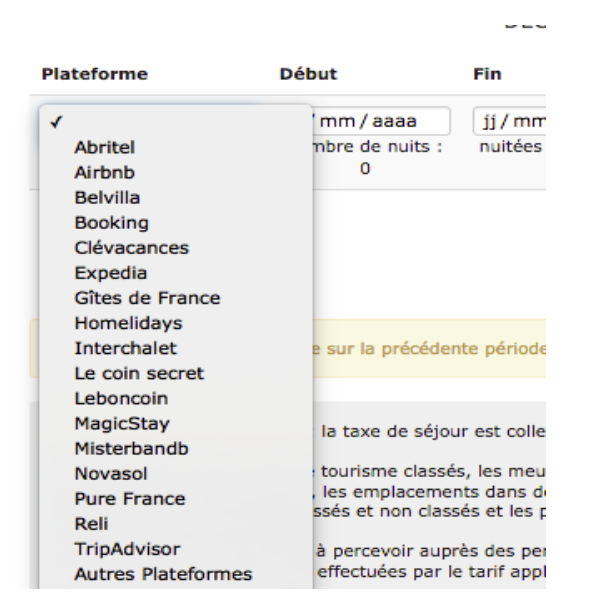

b/ Renseigner les dates de début et de fin de séjour :

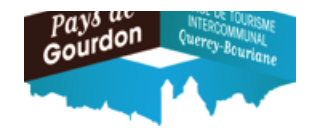

(NB : pour un séjour couvrant deux mois différents, le logiciel va calculer le montant dû sur le mois sélectionné ainsi que sur le mois suivant)

c/ Renseigner le nombre d'assujettis (Adultes à partir de 18 ans)

d/ Renseigner le nombre d'exonérés (Enfants de moins de 18 ans, et cas d'exonération mentionnés dans la délibération de la Communauté des Communes Quercy-Bouriane)

| Plateforme                                    | Début                                                                                   | Fin                                                                                        | Nbre d'assuj                                                     | jettis Nbr            | e d'exonérés              | TSU T             | OTAL    |
|-----------------------------------------------|-----------------------------------------------------------------------------------------|--------------------------------------------------------------------------------------------|------------------------------------------------------------------|-----------------------|---------------------------|-------------------|---------|
| 0                                             | <ul> <li>28 / 11 / 2020</li> <li>nombre de nuits</li> <li>7</li> </ul>                  | 05/12/2020           s:         nuitées taxées                                             | 2                                                                | ٤ 3                   | ٢                         | 0.99<br>€         | 0.00 €  |
|                                               |                                                                                         |                                                                                            | NOV                                                              | EMBRE 2020            | ) - TOTAL À RE            | VERSER            |         |
|                                               |                                                                                         |                                                                                            | Retour                                                           |                       |                           |                   |         |
|                                               |                                                                                         |                                                                                            |                                                                  |                       |                           |                   |         |
|                                               |                                                                                         |                                                                                            |                                                                  |                       |                           |                   |         |
|                                               |                                                                                         |                                                                                            |                                                                  | 0                     |                           |                   |         |
| alider l'enreg                                | istrement du séjo                                                                       | our en cliquan                                                                             | t sur le boutor                                                  | n s                   | itué en fin               | de ligne          | (le mor |
| alider l'enreg<br>affiche et une              | istrement du séjo<br>e nouvelle ligne d                                                 | our en cliquan<br>e saisie appar                                                           | t sur le boutor<br>aît) :                                        | o<br>n s              | itué en fin               | de ligne          | (le mor |
| llider l'enreg<br>affiche et une              | istrement du séjo<br>e nouvelle ligne d                                                 | our en cliquan<br>e saisie appar<br>déclaration                                            | t sur le boutor<br>aît) :<br>N NOVEMBRE 202                      | n s                   | itué en fin               | de ligne          | (le mor |
| alider l'enreg<br>affiche et une<br>lateforme | istrement du séjo<br>e nouvelle ligne d<br>Début                                        | our en cliquan<br>e saisie appar<br>DÉCLARATION<br>Fin                                     | t sur le boutor<br>aît) :<br>N NOVEMBRE 202<br>Nbre d'assujettis | n s<br>0<br>Nbre d'ex | itué en fin<br>onérés тsu | de ligne<br>Total | (le mor |
| alider l'enreg<br>affiche et une<br>lateforme | istrement du séjo<br>e nouvelle ligne d<br>Début                                        | our en cliquan<br>e saisie appar<br>DÉCLARATION<br>Fin<br>05/12/2020 ©                     | t sur le boutor<br>aît) :<br>NOVEMBRE 202<br>Nbre d'assujettis   | n S<br>0<br>Nbre d'ex | onérés TSU                | de ligne          | (le mor |
| alider l'enreg<br>affiche et une<br>lateforme | istrement du séjo<br>e nouvelle ligne d<br>Début<br>• 28/11/2020<br>nombre de nuits : 7 | Dur en cliquan<br>e saisie appar<br>DÉCLARATION<br>Fin<br>05/12/2020<br>nuitées taxées : 6 | t sur le boutor<br>aît) :<br>N NOVEMBRE 202<br>Nbre d'assujettis | n S<br>0<br>Nbre d'ex | eitué en fin              | de ligne          | (le mor |
| alider l'enreg<br>affiche et une<br>lateforme | istrement du séjo<br>e nouvelle ligne d<br>Début<br>28/11/2020<br>nombre de nuits : 7   | Dur en cliquan<br>e saisie appar<br>DÉCLARATION<br>Fin<br>05/12/2020<br>nuitées taxées : 6 | t sur le boutor<br>aît) :<br>N NOVEMBRE 202<br>Nbre d'assujettis | n S<br>0<br>Nbre d'ex | onérés TSU                | de ligne          | (le mor |

- NB : Le montant de la Taxe de Séjour Unitaire (TSU) lié au classement du Meublé Tourisme est fixe et automatiquement affiché.
- Pour modifier les informations : effectuer la ou les modification(s) puis valider celle(s)-ci en

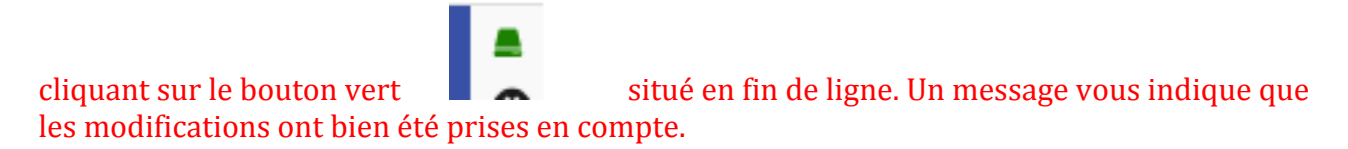

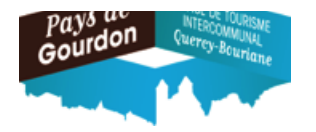

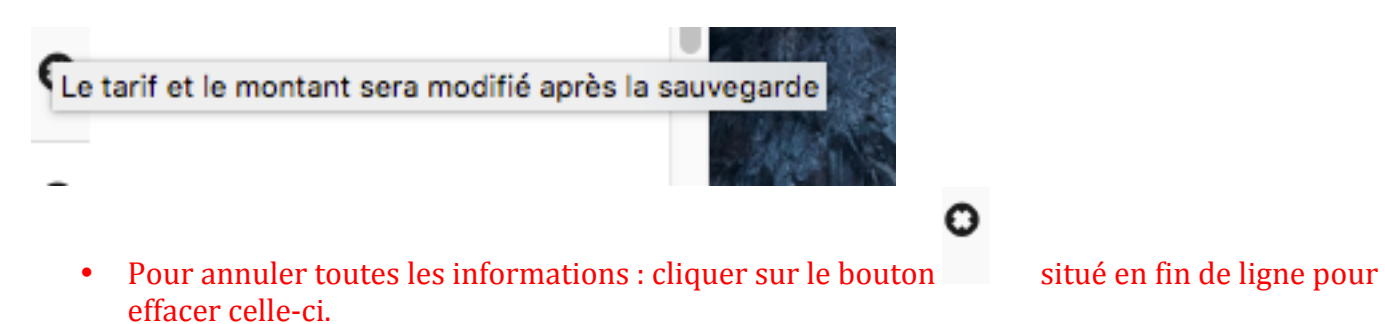

# 7/ Valider la totalité des séjours réalisés et des éventuelles modifications en cliquant sur le bouton "Déclarer"

| 0                                         | • jj / mn<br>nombre                        | n/aaaa<br>e de nuits :<br>0                | jj / mm / aaaa<br>nuitées taxées : 0              |                            |           |     |
|-------------------------------------------|--------------------------------------------|--------------------------------------------|---------------------------------------------------|----------------------------|-----------|-----|
|                                           |                                            |                                            | € Déclar                                          | er                         |           |     |
| 8/ Vérifier le bon<br>déclarations" et le | <b>enregistremen</b><br>détail de celle-ci | <u>t de la déclara</u><br>dans le ''Reçu'' | <u>tion mensuelle</u> dar<br>en cliquant sur le b | ns l'onglet ''Mes<br>outon | anciennes |     |
| L Coordonnées                             | 🕈 Mes hébergem                             | ents 📑 Décla                               | rer 🔲 Mes ancien                                  | nes déclarations           | ① Mes éta | ats |
| Date déclar                               | ration Périoo                              | le de déclarat                             | ion Montant                                       | Modifier                   | Reçu      |     |
| 27/02/20                                  | 20 Fevriei                                 | 2020                                       | 0.00€                                             |                            | Ð         |     |

OFFICE DU TOURISME DU PAYS DE GOURDON

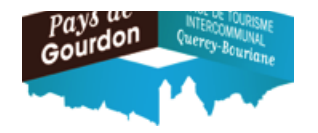

## <u> Cas 2 : Vous n'avez pas loué :</u>

5/ Cliquer directement sur le bouton "Déclarer".

| Coordonnées Mes hébergements L'Oéclarer   Coordonnées Mes hébergements     Déclarer     Mes anciennes déclarations     Omes é     Date déclaration     Période de déclaration     Montant     Modifier     Reçu                                                                                                    | 8                                                    | •                      | jj / mm / aaa<br>nombre de n<br>0      | aa jj/<br>uits : nui                | mm / aaaa<br>tées taxées : 0                            |                  |              |       |
|----------------------------------------------------------------------------------------------------|------------------------------------------------------|------------------------|----------------------------------------|-------------------------------------|---------------------------------------------------------|------------------|--------------|-------|
| 6/ Vérifier le bon enregistrement de la déclaration mensuelle dans l'onglet "Mes anciennes déclarations" et le détail de celle-ci dans le Reçu en cliquant sur le bouton         Image: Coordonnées Image: The second second seco |                                                      |                        |                                        |                                     | € Déclar                                                | er               |              |       |
| L Coordonnées       ↑ Mes hébergements       L Déclarer                                                                                                    | <u>6/ Vérifier le bon e</u><br>déclarations" et le d | enregist<br>étail de o | <b>rement de la</b><br>celle-ci dans l | <b>déclaratio</b><br>le Reçu en cli | <u>n mensuelle</u> dan<br>quant sur le bou <sup>.</sup> | ton              | s ancienno   | 2S    |
| Date déclaration Période de déclaration Montant Modifier Reçu                                                                                                    | L Coordonnées                                        | 🕈 Mes hé               | bergements                             | Déclarer                            | Mes ancient                                             | nes déclarations | <li>Mes</li> | états |
|                                                                                                    | Date déclara                                         | tion                   | Période de                             | déclaration                         | Montant                                                 | Modifier         | Reçu         |       |

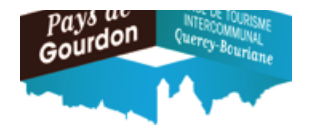

\* Modification d'une déclaration après enregistrement :

Les déclarations doivent être effectuées entre le 1° et avant le 10 du mois suivant la période de location. Les modifications sur les déclarations déjà enregistrées sont possibles jusqu'à cette date.

### 1/: Modifications durant la période :

a/: Rechercher et sélectionner la déclaration à modifier dans l'onglet "Mes anciennes déclarations"

| 💄 Coordonnées 🛛 🏫 M | es hébergements 🔹 Déclarer | Mes anciennes déclarations | Mes états |
|---------------------|----------------------------|----------------------------|-----------|
|---------------------|----------------------------|----------------------------|-----------|

b/: cliquer sur le stylo vert pour accéder à la modification :

| Date déclaration | Période de déclaration | Montant | Modifier |
|------------------|------------------------|---------|----------|
| 23/03/2020       | Mars 2020              | 0.00 €  | 1        |

C/: Modifier les informations : effectuer la ou les modification(s) puis valider celle(s)-ci en cliquant sur

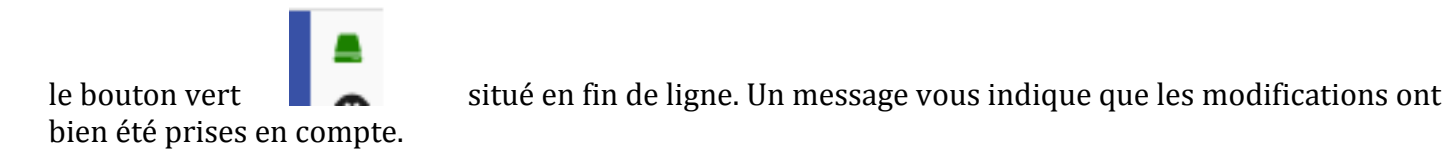

### Exemple : Déclaration Initiale :

#### DÉCLARATION MARS 2020

| Plateforme | Début                                    | Fin                                  | Nbre d'assujettis | Nbre d'exonérés    | TSU       | TOTAL   |
|------------|------------------------------------------|--------------------------------------|-------------------|--------------------|-----------|---------|
| •          | 01/03/2020<br>nombre de nuits :<br>7     | 08/03/2020<br>nuitées taxées : 14    | 2                 | 0                  | 0.88<br>€ | 12.32 C |
| •          | ii / mm / aaaa<br>nombre de nuits :<br>0 | ii / mm / aaaa<br>nuitées taxées : 0 | ٢                 | ٢                  | 0.88<br>€ | 0.00 €  |
|            |                                          |                                      | MARS              | 2020 - TOTAL À REV | ERSER     | 12.32 C |
|            | ا€                                       | Déclarer 🛛 € Modifie                 | er la déclaration | Retour             |           |         |

Déclaration Modifiée :

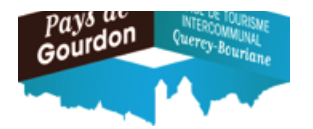

#### Plateforme Début Fin Nbre d'assujettis Nbre d'exonérés TSU TOTAL 0.88 12.32 € 0 ٢ 08/03/2020 🕲 01/03/2020 🛽 3 • € nombre de nuits : nuitées taxées : 21 Θ 0 7 0.88 ii / mm / aaaa ii/mm/aaaa ٢ ٢ 0.00 € • 0 € nombre de nuits : nuitées taxées : 0 0 0 12.32 € MARS 2020 - TOTAL À REVERSER 0 € Déclarer € Modifier la déclaration Retour

#### DÉCLARATION MARS 2020

### Déclaration Modifiée enregistrée :

| Plateforme | Début                                                                    | Fin                                     | Nbre d'assujettis | Nbre d'exonérés      | TSU       | TOTAL   |   |
|------------|--------------------------------------------------------------------------|-----------------------------------------|-------------------|----------------------|-----------|---------|---|
| 6          | <ul> <li>01/03/2020 </li> <li>nombre de nuits :</li> <li>7</li> </ul>    | 08 / 03 / 2020 Ø<br>nuitées taxées : 21 | 3                 | 0                    | 0.88<br>€ | 18.48 C | 0 |
| Ô          | <ul> <li>ii / mm / aaaa</li> <li>nombre de nuits :</li> <li>0</li> </ul> | ii/mm/aaaa<br>nuitées taxées : 0        | ٢                 | ٢                    | 0.88<br>€ | 0.00 €  | 0 |
|            |                                                                          |                                         | MARS              | 5 2020 - TOTAL À REV | ERSER     | 18.48 C | 0 |
|            | €                                                                        | Déclarer <b>£</b> Modifi                | er la déclaration | <b>Retour</b>        |           |         |   |
|            | 1                                                                        |                                         | 0                 | cituá on fin d       | lian      |         |   |

DÉCLARATION MARS 2020

• Pour annuler toutes les informations : cliquer sur le bouton situé en fin de ligne. La ligne de saisie disparaît.

d/Valider la totalité des modifications enregistrées en cliquant sur le bouton "Modifier la Déclaration"

OFFICE DU TOURISME DU PAYS DE GOURDON

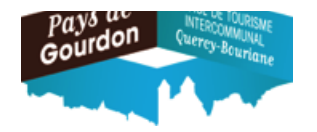

€ Modifier la déclaration

e/Vérifier le bon enregistrement des modifications de la déclaration mensuelle dans l'onglet "Mes

anciennes déclarations" et le détail de celle-ci dans le Reçu en cliquant sur le bouton

2/: Modification d'une déclaration après délais : contacter le service Déclaration Taxe de Séjour de l'Office de Tourisme du Pays de Gourdon

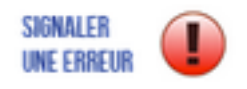

via le bouton :

ou par mail sur l'adresse : patricia.couyba@tourisme-gourdon.com

0